# Stappenplan voor Wifi-installatie en aanmelding van Growatt omvormers WiFi modules met serienummer (4KXXXXXXX SN)

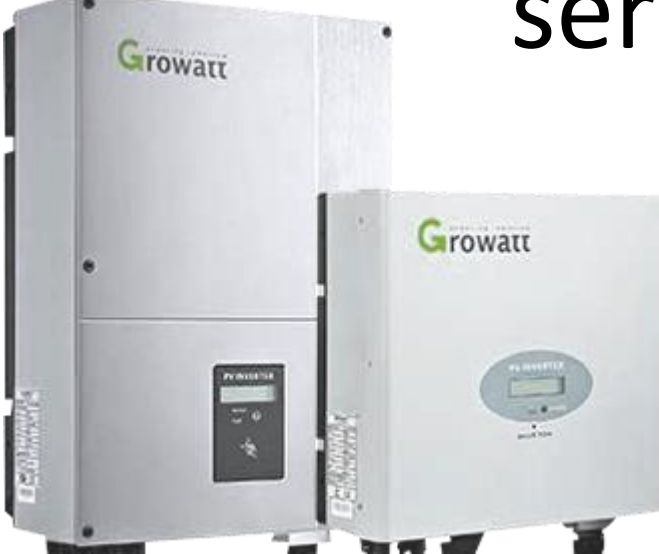

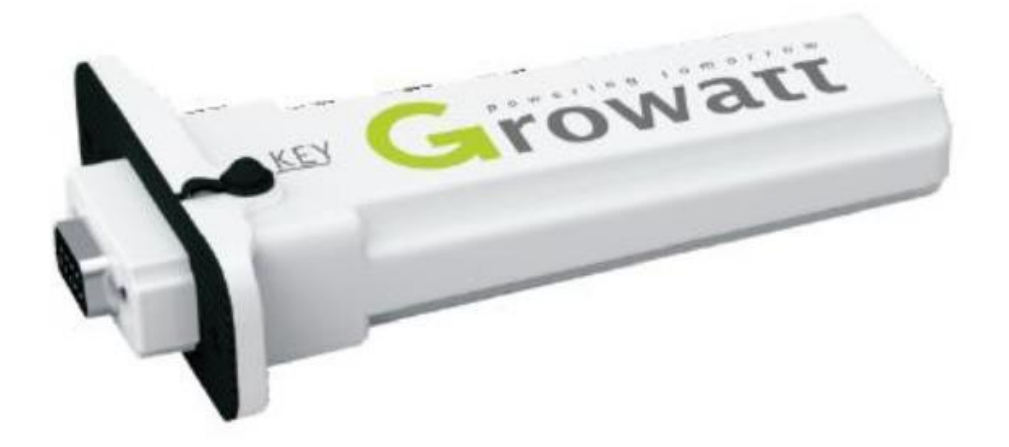

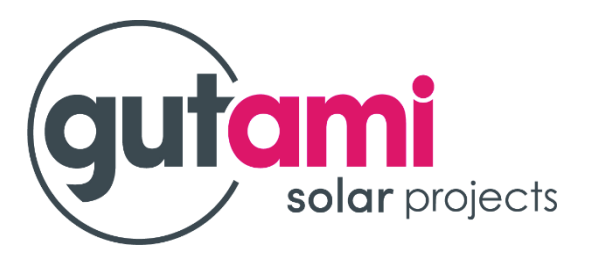

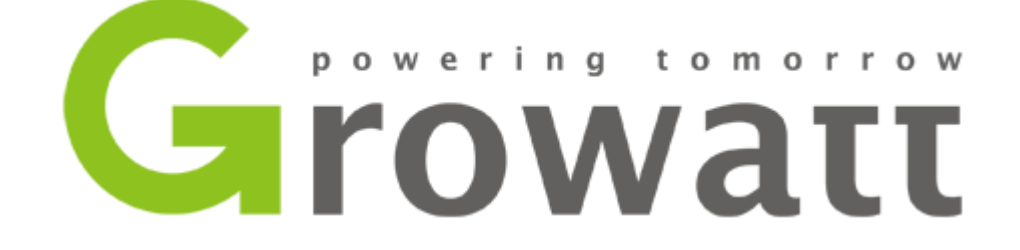

## **INSTALLATIE INFO**

- Oudere WiFi-modules zijn te herkennen aan het volgende serienummer ( AHXXXXXXX SN ) - ( voor configuratie zie ander stappenplan )

 Nieuwere WiFi- modules zijn te herkennen aan het volgende serienummer ( 4KXXXXXXX SN )

De registratie en verbindingsinstellingen van de 2 versies verschillen van elkaar. Na onderzoek is gebleken dat bij sommige merken van mobiele toestellen, er problemen opduiken bij de registratie.

### De registratie ( aanmaken van account ) op het server portaal ( server.growatt.com )

dient enkel te gebeuren via de PC of laptop !

NOTA: De registratie kan NIET via tablet of mobiele telefoon, en dit is voor zowel de ShinePhone App of de browser! **De configuratie van het netwerk dient via de ShinePhone App te gebeuren.** 

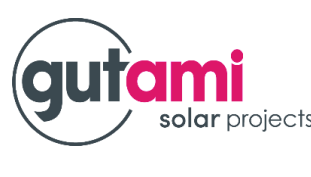

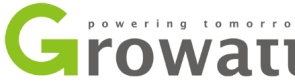

## **INSTALLATIE INFO**

Indien u van internetprovider bent veranderd, dient u de instellingen opnieuw te doen van de Shine-WiFi module van Growatt zodat de omvormer terug de data kan doorsturen naar het online portaal van Growatt.

- Als eerste dient u de antenne te resetten (de antenne mag aan de omvormer aangesloten blijven ) dit gebeurd als volgt:
- Op de antenne vindt u een rubberen stofkapje (al dan niet aangeduid met een streepje en de letters KEY)
- Trek voorzichtig het stofkapje uit de antenne, hierachter bevind zich de resetknop.
- U kan de antenne nu resetten door met een scherp voorwerp, de resetknop 10 sec in te houden.
- Indien u dit gedaan heeft, kan u de volgende stappen volgen ( tot en met stap 10 ) om de omvormer te koppelen aan uw internet netwerk.

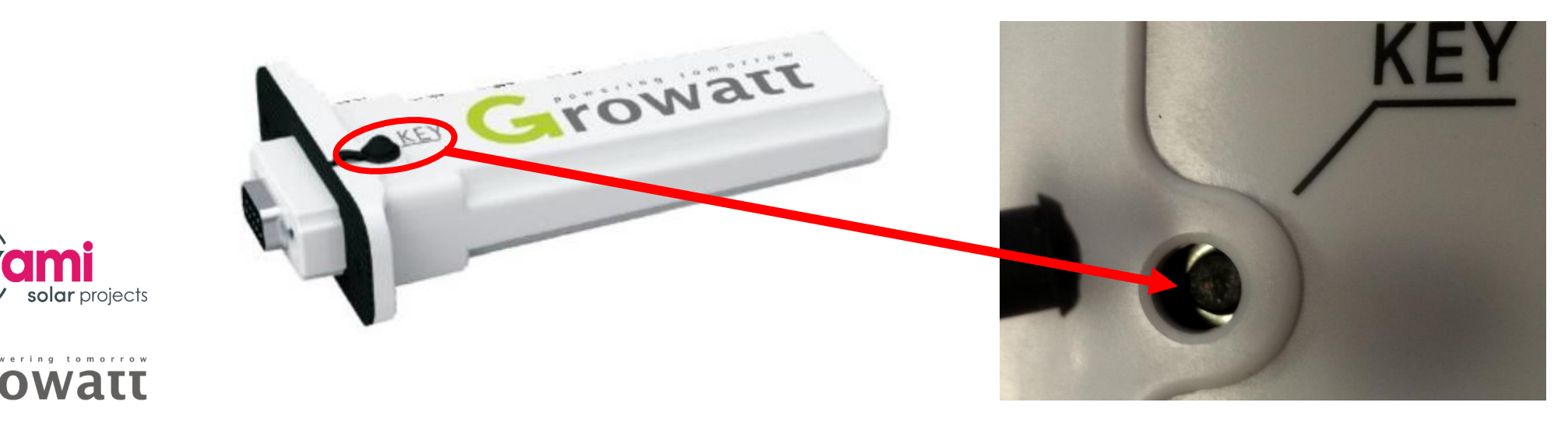

Open de web browser, typ **server.growatt.com** in de adresbalk en klik op "Enter".

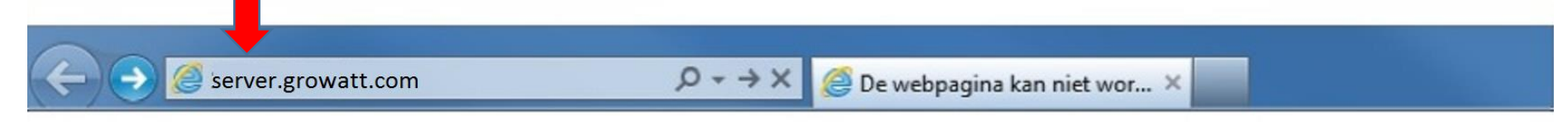

Indien het de eerste maal is dat u een Growatt omvormer gaat aanmelden, dient u zich eerst te registreren. Dit doet u door te klikken op '**New User**'

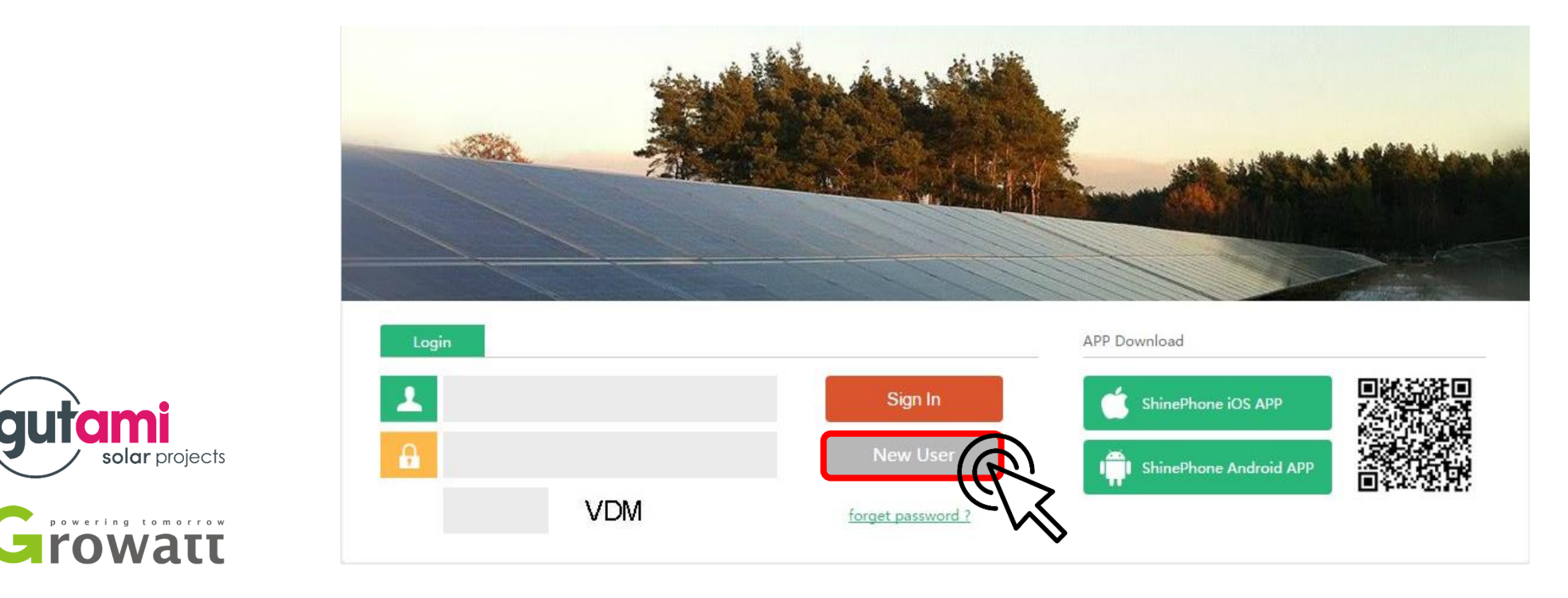

Vul de gegevens in als volgt:

- User name: e-mail adres (van klant)
- Password: inschrijvingsnummer groepsaankoop ( we vragen u zich hier aan te houden, dit voor een vlottere dienstverlening in de toekomst )
- datalog sn: Serienummer ( zie verpakking WiFi module )
- datalog valicode: Check Code ( zie verpakking WiFi module )
- Valicode: code die er langs wordt weergegeven in het registratievenster
- Geeft de tijdzone in (GMT+1) en selecteer de juiste taalinstelling
- U dient ook 'agree' aan te vinken om verder te kunnen gaan.
- Hierna klikt u op 'Register'

|                  | Register                        |  |
|------------------|---------------------------------|--|
| username         | emailadres *                    |  |
| password         | paswoord *                      |  |
| password confirm | paswoord *                      |  |
| E-Mail           | emailadres *                    |  |
| company name     | Gutami                          |  |
| telphone         |                                 |  |
| datalog sn       | serienummer *                   |  |
| datalog valicode | checkcode *                     |  |
| timezone GM      | T +1 • * Language Nederland • * |  |
| valicode KNN     | KNN Gagree «Terms of Use»       |  |
| Regi             | ster back to login              |  |

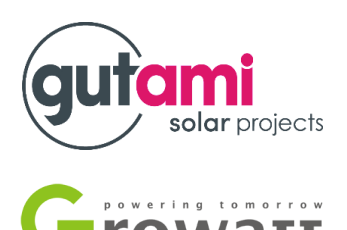

Scroll naar onderen en klik op het icoontje 'bewerken'

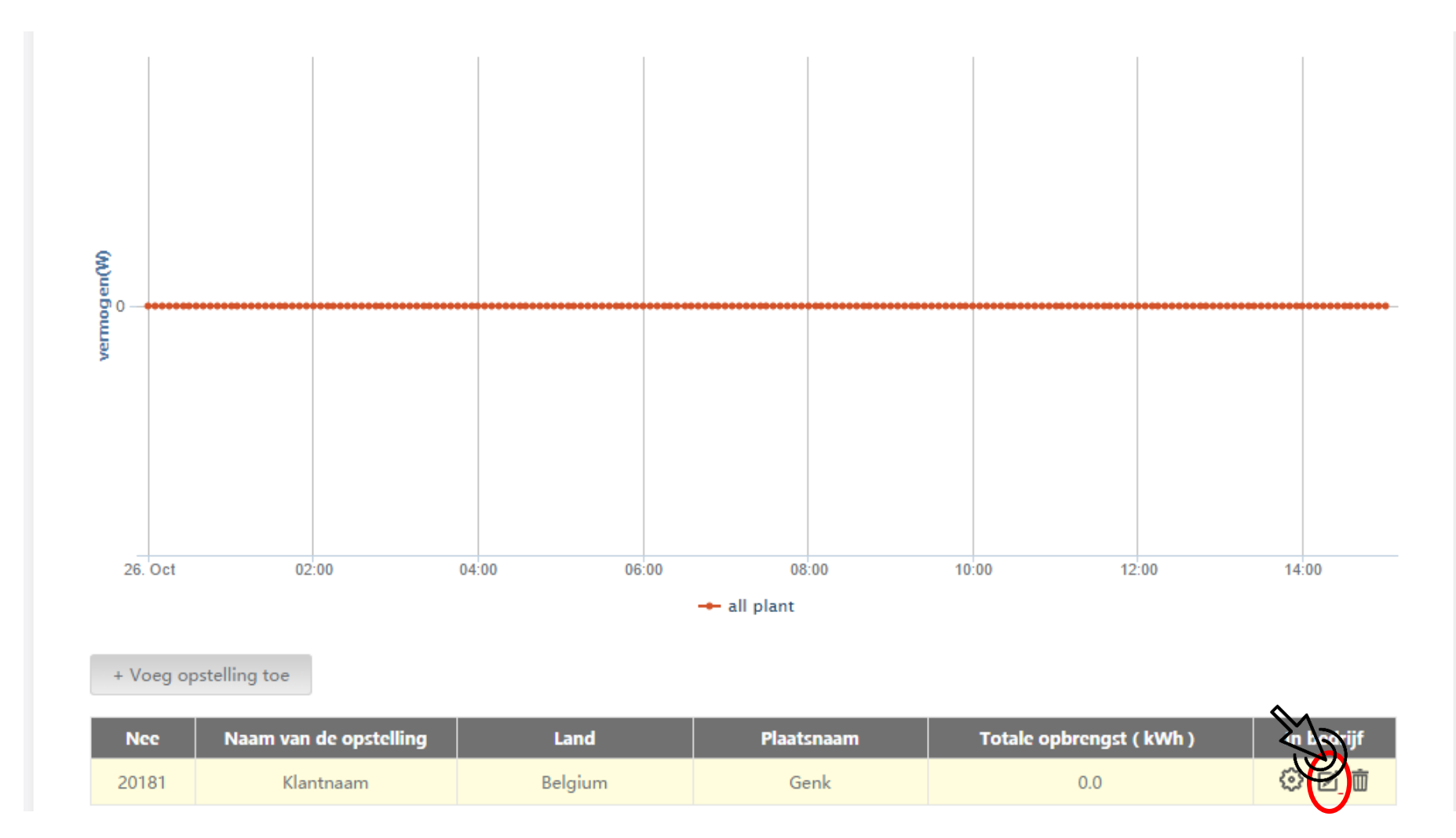

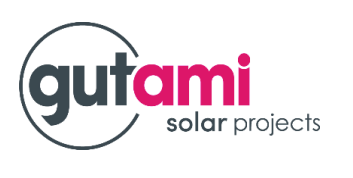

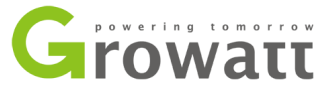

- Vul de gevraagde gegevens in, in de vakken gemarkeerd met een sterretje en pas de munteenheid aan rechtsboven.
- Overige gegevens zijn vrijblijvend in te vullen. U kan hier ook bijvoorbeeld een foto van uw installatie toevoegen. (Dit kan u achteraf ook nog doen.)
- Hierna klikt u op opslaan.

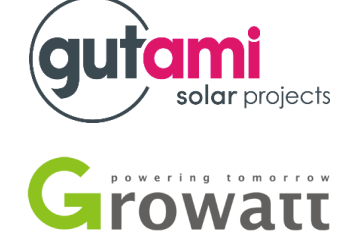

| installatienaam       inkomsten       0,25       EL         ontwerpdata       datum van installatie       coal saved(Kg)       0.400         Energie(Wp)       Vermogen installatie       CO2 reductie(kg)       0.997         Bedrijf       Naam installatie firma       SO2 reductie(kg)       0.030         Ind       Land van installatie       Kaart (Kies rode markering) google.com         Iand       Land van installatie       Kaart Satelliet         Hand       GMT+1 •       Afbeelding opstelling       MSTRALA                                                                                                    | nfactor)        |
|----------------------------------------------------------------------------------------------------|-----------------|
| ontwerpdata       datum van installatie       coal saved(Kg)       0.400         Energie(Wp)       Vermogen installatie       CO2 reductie(kg)       0.997         Bedrijf       Naam installatie firma       SO2 reductie(kg)       0.030         Locatie informatie       So2 reductie(kg)       0.030         Land van installatie        Kaart Satelliet       Asia         Plaatsnaam        GMT+1 •          breedtegraad        Affeielding opstelling       Bestand kiezen Geen beekozen       Google                                                                                                    | R€ ╹            |
| Energie(Wp) vermogen installatie   Bedrijf Naam installatie firma   So2 reductie(kg) 0.030     Locatie informatie   Locatie informatie     Station kaart (Kies rode markering) google.com   Iand   Land van installatie   Plaatsnaam   tijdzone   GMT+1 •   breedtegraad   lengtegraad   Afbeelding opstelling   Bestand kiezen   Geen beekozen                                                                                                    |                 |
| Bedrijf       Naam installatie firma       SO2 reductie(kg)       0.030         Locatie informatie       Station kaart (Kies rode markering) google.com         Iand       Land van installatie       Image: Complexity of the state of the state of |                 |
| Locatie informatie     Iand   Land van installatie     *   Plaatsnaam   tijdzone   GMT+1 •   breedtegraad   lengtegraad   Afbeelding opstelling     Bestand kiezen     Station kaart (Kies rode markering)     Station kaart (Kies rode markering)     Station kaart (Kies rode markering)     GMT+1 •     Afbeelding opstelling     Bestand kiezen     Gen beekozen     Station kaart (Kies rode markering)     Google     Station kaart (Kies rode markering)     Google     Iand     Land van installatie     *     Plaatsnaam     tijdzone     GMT+1 •     *     *     *     *     *     *     *     *     *     *     *     *     *     *     *     *     *     *     *                                                                                                    |                 |
| Iand Land van installatie   Plaatsnaam   tijdzone   GMT+1 *   breedtegraad   lengtegraad   Afbeelding opstelling   Bestand kiezen Geen beekozen                                                                                                    | im 🔻            |
| Plaatsnaam   tijdzone   GMT+1 *   breedtegraad   lengtegraad   Afbeelding opstelling   Bestand kiezen   Geen beekozen                                                                                                    | Real Providence |
| tijdzone GMT+1 • *<br>breedtegraad<br>lengtegraad<br>Afbeelding opstelling Bestand kiezen Geen beekozen                                                                                                    |                 |
| breedtegraad<br>lengtegraad<br>Afbeelding opstelling Bestand kiezen Geen beekozen                                                                                                    |                 |
| lengtegraad     Indian<br>Ocean     AUSTRALIA       Afbeelding opstelling     Bestand kiezen     Geen beekozen                                                                                                    | <b>^</b>        |
| Afbeelding opstelling Bestand kiezen Geen beekozen Google Gebruiksvoor                                                                                                    | +               |
|                                                                                                    | waarden         |
| locatie Picture Bestand kiezen Geen beekozen Annuler                                                                                                    | en              |
|                                                                                                    |                 |

Opstelling toevoegen (Gelieve het opzetten van een elektriciteitscentrale)

- Installeer de ShinePhone App door met uw mobiel toestel te surfen naar <u>http://server.growatt.com/app/xml/download\_growatt.png.jsp</u>
- of door deze QR code te scannen:

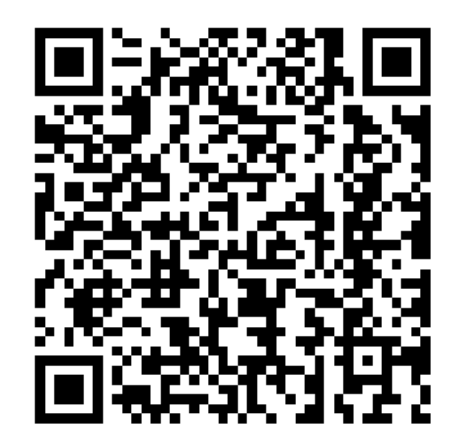

Selecteer dan het juiste besturingssysteem van uw toestel door te klikken op de blauwe knop die van toepassing is.

Android APP

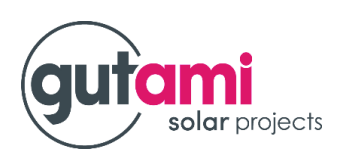

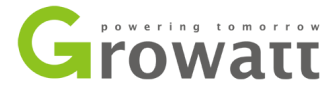

- Zorg ervoor dat het mobiel toestel verbonden is met het WiFi netwerk van de klant
- Log in met de gegevens van het account dat je net heb aangemaakt tijdens de registratie
- User name: e-mail adres (van klant)
- Password: inschrijvingsnummer groepsaankoop

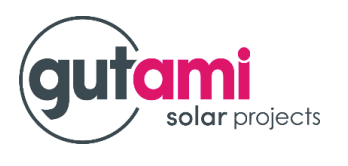

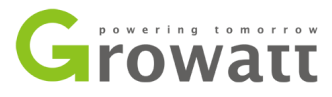

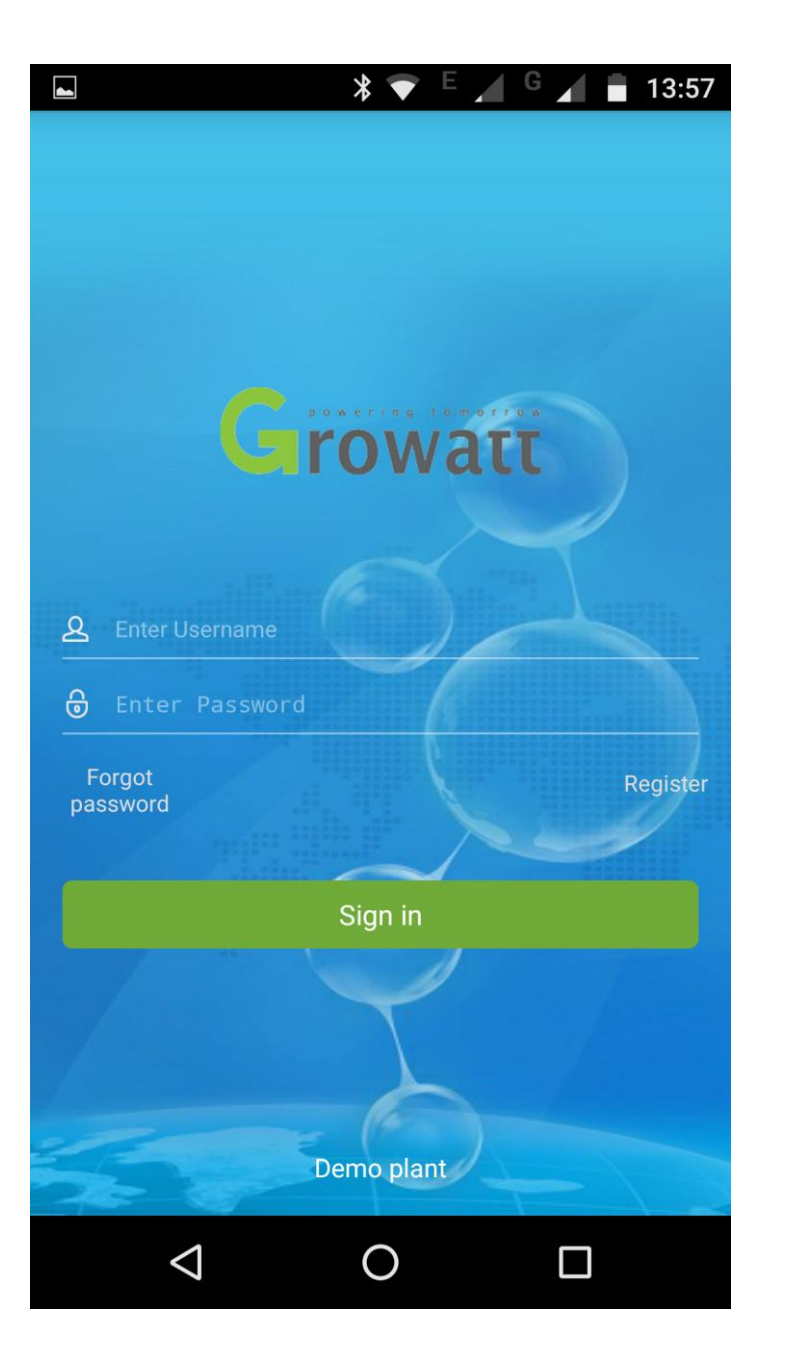

 Klik na het inloggen op het '+' icoontje rechts boven

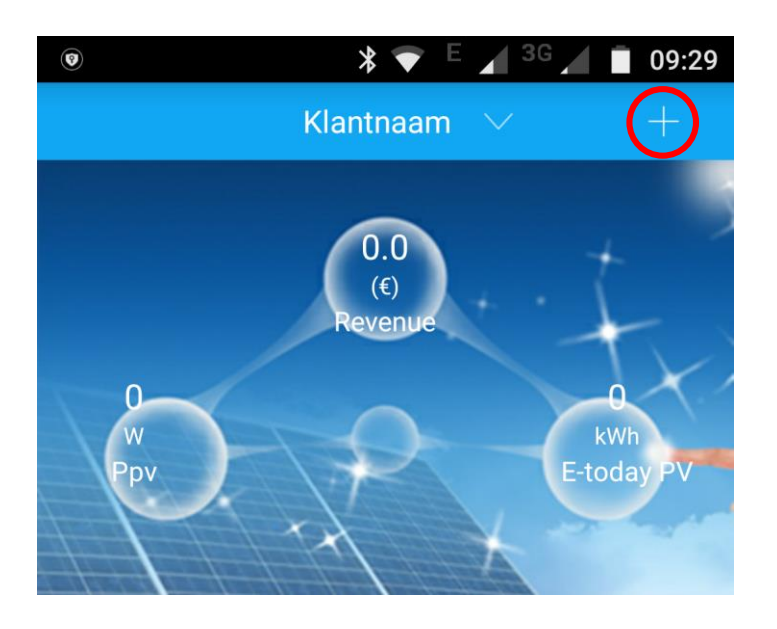

Er verschijnt een selectiekader.

### Voor iOS / Apple toestellen

Selecteer daarna 'Datalogger list '

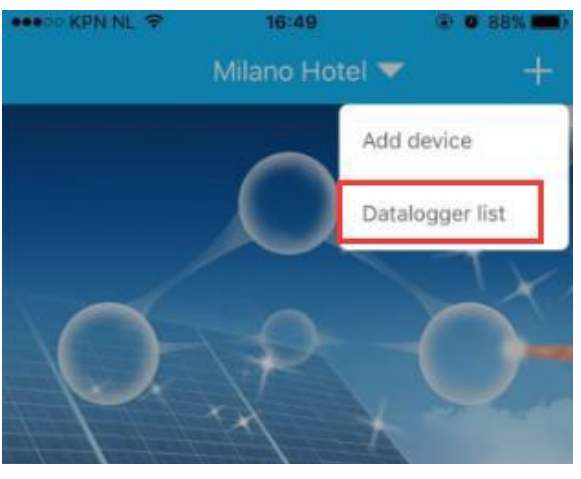

### Voor Android toestellen

Selecteer daarna 'Collectors'

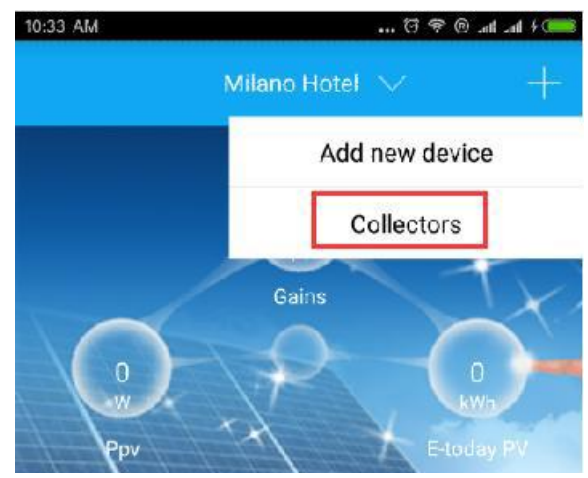

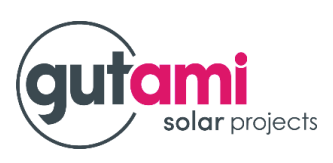

Growatt

- Er verschijnt een lijst met dataloggers
- Klik op de lijst gedurende 3 seconden.

| ∞             | X 💎 <sup>4</sup> G 🖌 G 🖌 🔳 10:28 |
|---------------|----------------------------------|
| <             | Datalogger list                  |
| Alias:        | YU44250009(Disconnect            |
| Serialnumber: | YU44250009                       |
| Packet:       | 5                                |
| Device type:  | ShineLan                         |
| Version:      |                                  |

Er verschijnt een selectiekader.

### Voor iOS / Apple toestellen Selecteer 'Configure datalogger'

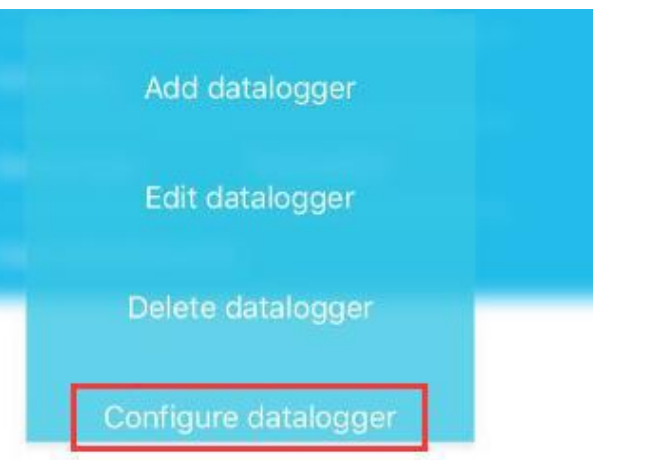

## Voor Android toestellen Selecteer 'Configure datalogger'

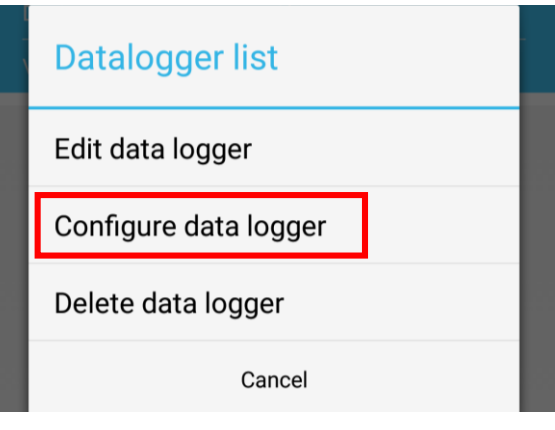

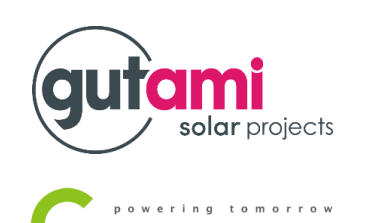

NOTA: Er worden verschillende opties weergegeven

"Add datalogger" dient om manueel een WiFi-module toe te voegen aan dit account. "Edit data logger" dient om de WiFi-module een andere naam te geven (dit is niet aangeraden). "Configure data logger" dient om de WiFi-module te verbinden met de router. "Delete data logger" dient om de datalogger te verwijderen.

 Nadat je "Configure datalogger" hebt geseleteerd, kom je terecht op de "Set Shine WiFi" pagina.

## gutami solar projects

## Growatt

### Voor iOS / Apple toestellen

- Geeft het WiFi paswoord in
- Klik op 'Set'

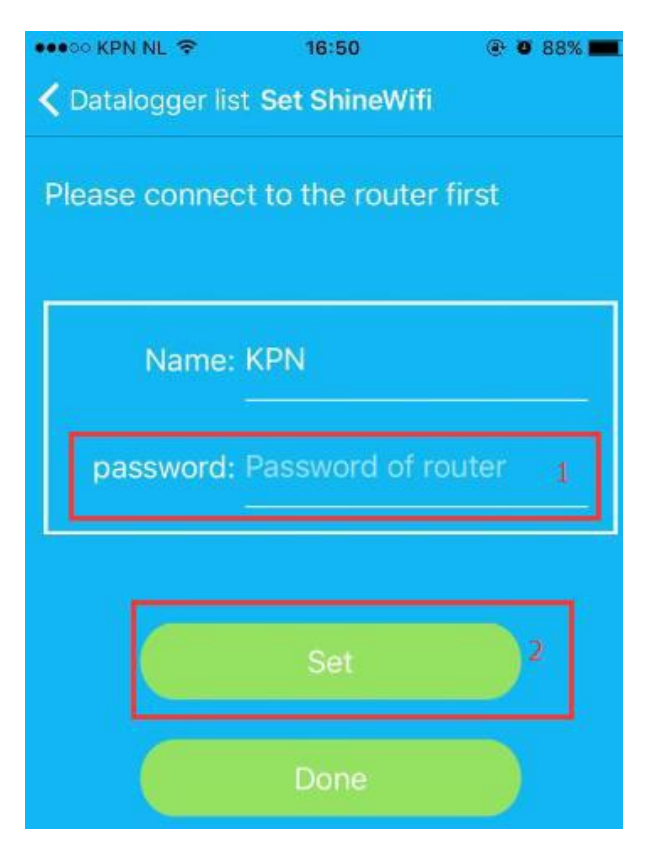

### Voor Android toestellen

- Geeft het WiFi paswoord in
- Klik op 'Configure'

| , please click get WiFi<br>Guest<br>Access router |
|---------------------------------------------------|
| Guest<br>Access router                            |
| Access router                                     |
| name                                              |
| sword                                             |
|                                                   |
|                                                   |
|                                                   |

 Er verschijnt een volgende scherm met de melding om de status van de blauwe LED te controleren.

### Voor iOS / Apple toestellen

Plesa check the connection status via the blue LED.Flashing slowly(one time every second)means connected;flashing quickly(5 times every second)means not connected

Note

### Cancel

- Klik niet op '**Cancel**' gedurende het verbindingsproces.

### **Voor Android toestellen**

Note: The product can pass the device blue lights flashing and tips to identify whether the configuration successfully!

Plesa check the device blue led beside the key, it means configure ok when the blue led flashing slow(one time every second) changed from flashing fast(five times every second)

#### Close

- Klik niet op '**Close**' gedurende het verbindingsproces.

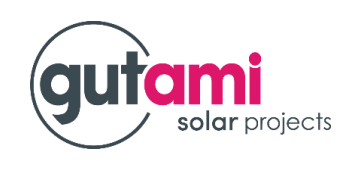

### NOTA:

- Indien de blauwe LED snel knippert, is de verbinding nog niet gebeurd.
- Indien de blauwe LED langzaam knippert, is de WiFi-module succesvol verbonden met de router en de Growatt Shine server.

Nadat de verbinding tot stand is gebracht, wordt geadviseerd om uit te loggen en dan opnieuw in te loggen. De omvormer is dan zichtbaar is de app waarbij ook de verbindingsstatus en het serienummer worden weergegeven.

In het begin zal de status "Disconnected" aangeven, maar dit zal veranderen na enkele minuten. Elke 5 minute worden er gegevens van de omvormer doorgestuurd naar het server.growatt.com.

Het kan dus minstens 5 minuten duren alvorens de status veranderd.

Indien de status na 10 minuten nog niet is veranderd, gelieve opnieuw uit te loggen en weer in te loggen ter controle.

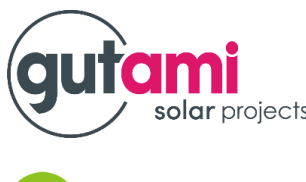

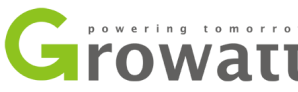

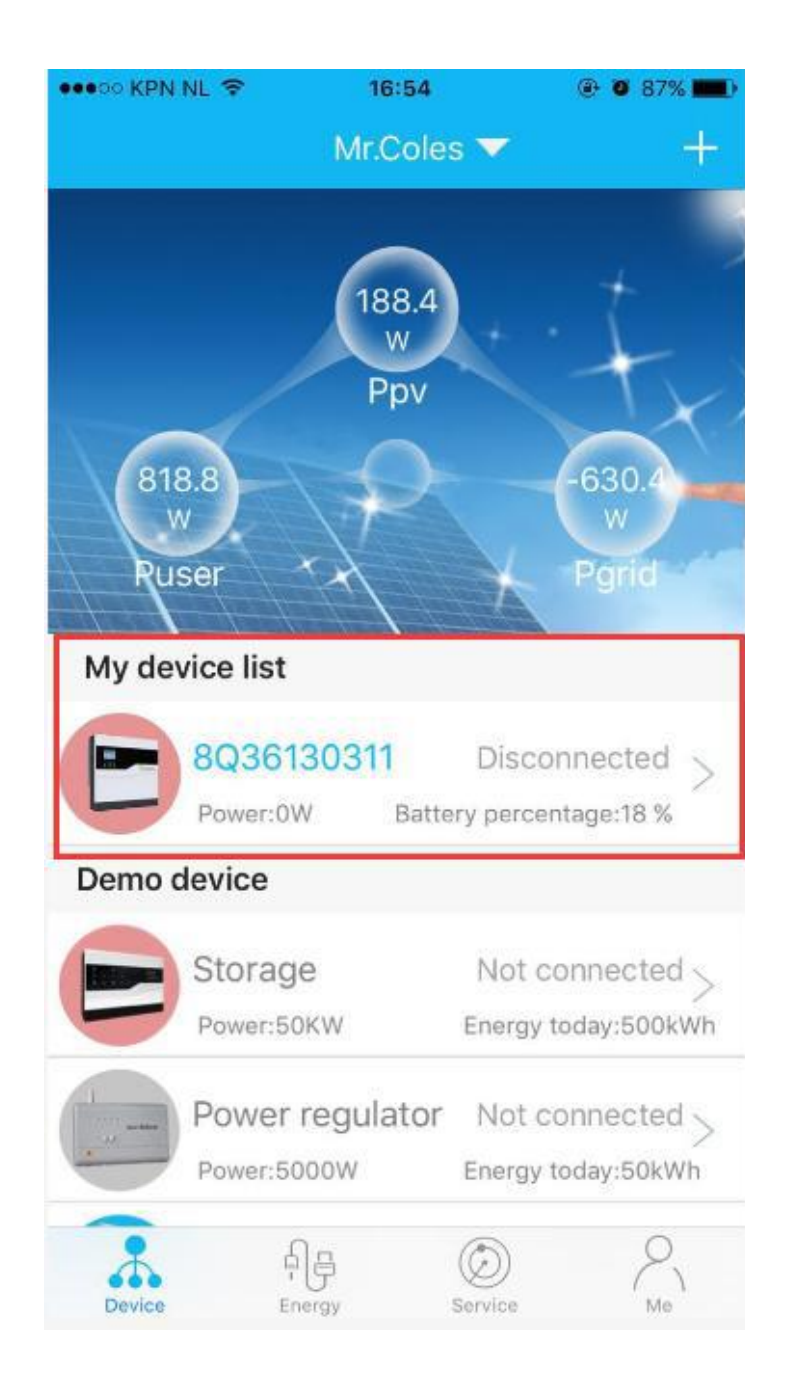

## **CONNECTIE INFO**

- Indien de blauwe LED snel knippert, is de verbinding nog niet gebeurd.
- Indien de blauwe LED langzaam knippert, is de WiFi-module succesvol verbonden met de router en de Growatt Shine server.

### NOTA:

Nadat de verbinding tot stand is gebracht, wordt geadviseerd om uit te loggen en dan opnieuw in te loggen. De omvormer is dan zichtbaar is de app waarbij ook de verbindingsstatus en het serienummer worden weergegeven. In het begin zal de status "Disconnected" aangeven, maar dit zal veranderen na enkele minuten. Elke 5 minute worden er gegevens van de omvormer doorgestuurd naar het server.growatt.com.

Het kan dus minstens 5 minuten duren alvorens de status veranderd.

Indien de status na 10 minuten nog niet is veranderd, gelieve opnieuw uit te loggen en weer in te loggen ter controle.

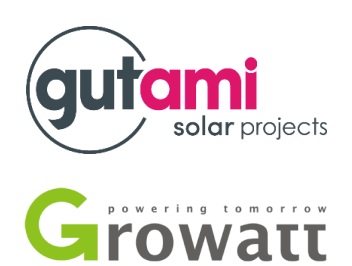

## **CONNECTIE INFO**

Uitloggen doet u als volgt:

- Selecteer uw profile door te klikken op het icoontje rechts onderaan in de app.
- Hier kan u op 'Sign Out' klikken om uit te loggen.

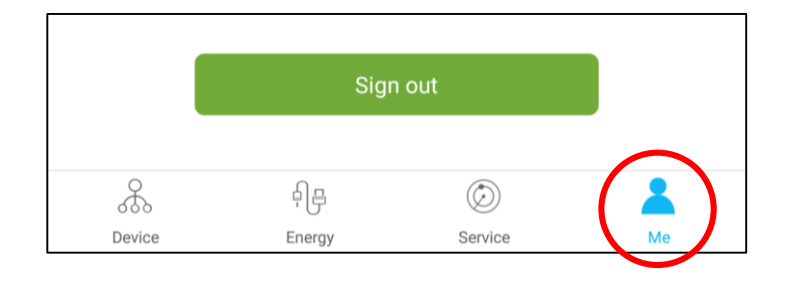

solar projects

rowatt

NOTA:

### <u>Voor iOS / Apple toestellen</u>

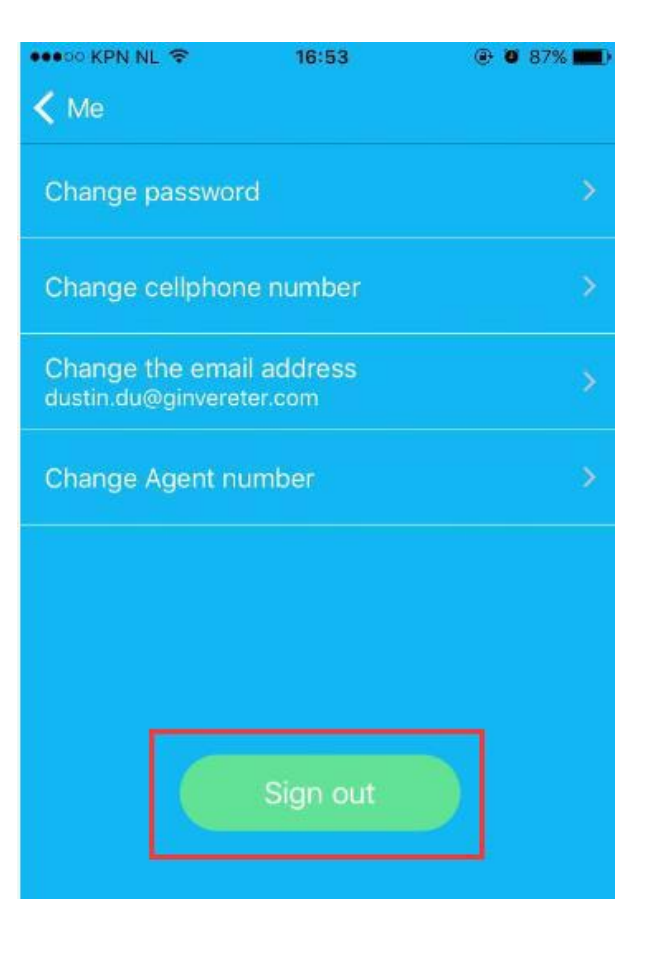

### Voor Android toestellen

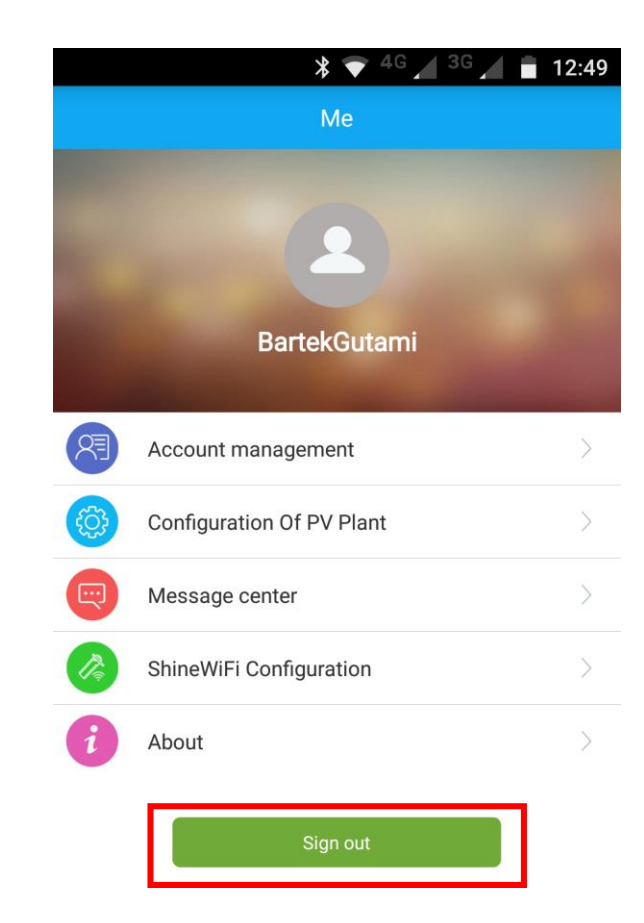

## **GEBRUIKS INFO WEB PORTAAL**

- Volgende keer kan u inloggen door uw gebruikersnaam en wachtwoord opnieuw in te geven. Als derde gegeven, dient u telkens wanneer u opnieuw inlogt, de verificatiecode over te typen die op het scherm verschijnt.
- Hierna klikt u op 'Sign In'

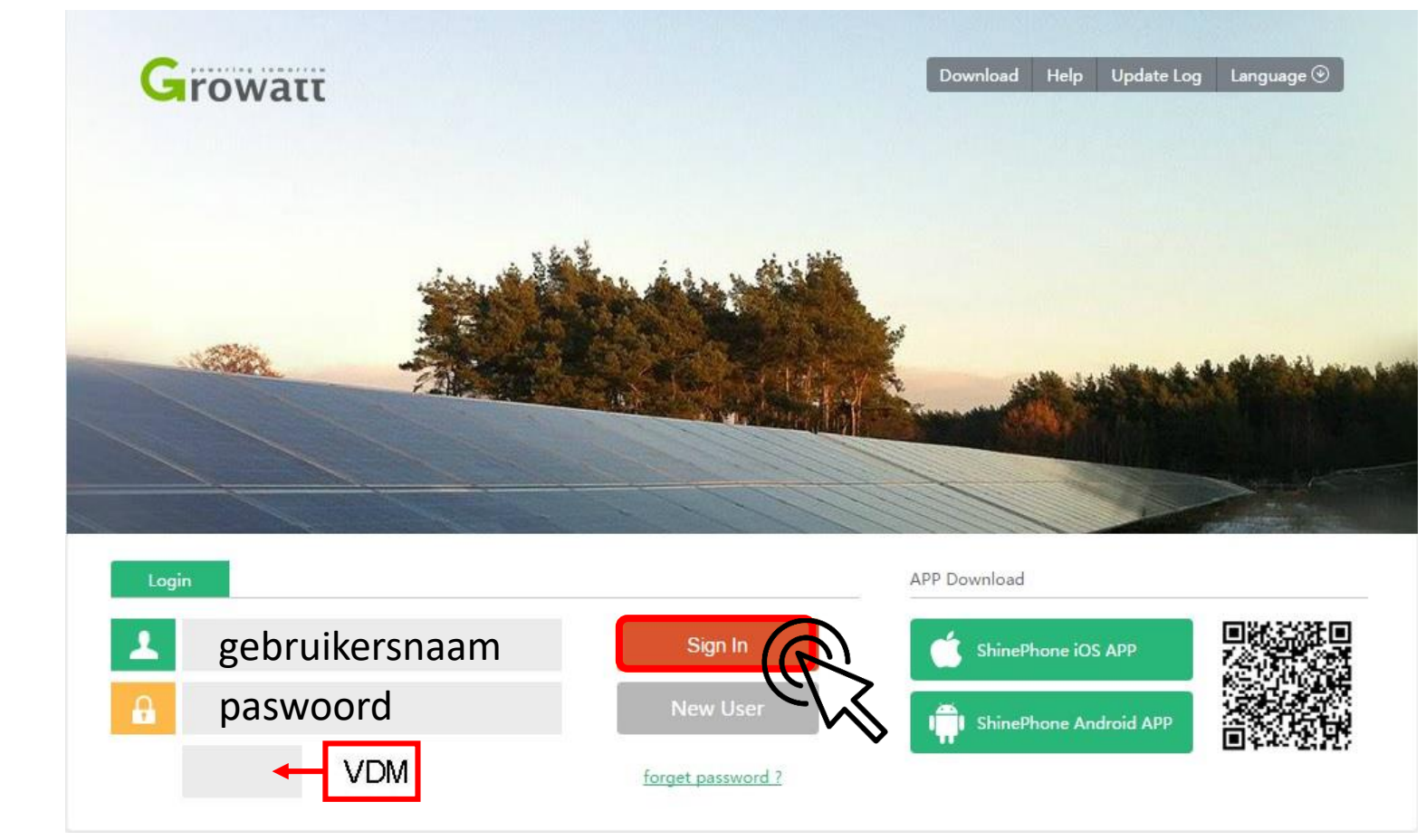

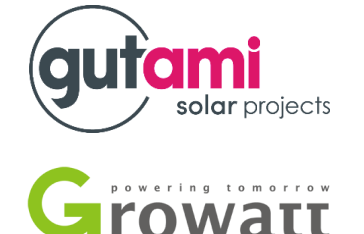

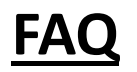

- Indien het aanmelden niet met een eigen toestel lukt, gebruikt het toestel van de klant.
  - Dit heeft al een connectie met de klant zijn netwerk en zal dus ook niet aanzien worden als gevaar door eventuele beveiligingen die bij de klant van toepassing zijn.
- De connectie is verbroken
  - Zet de omvormer uit, wanneer de afsluitprocedure is afgerond, schakel de omvormer opnieuw in.
  - Trek de stekker van de router uit het stopcontact, wacht enkele minuten en steek deze weer in.

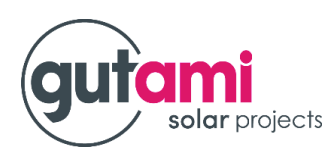

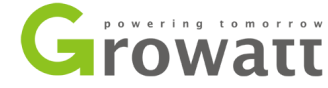